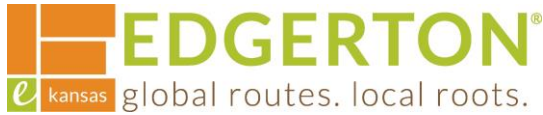

# **Applying for a Permit**

To get started, go to <a href="https://cityofedgertonks-energovweb.tylerhost.net/apps/selfservice#/home\_and-log">https://cityofedgertonks-energovweb.tylerhost.net/apps/selfservice#/home\_and-log</a> in.

Step 1:

Select the APPLY tile or on the toolbar.

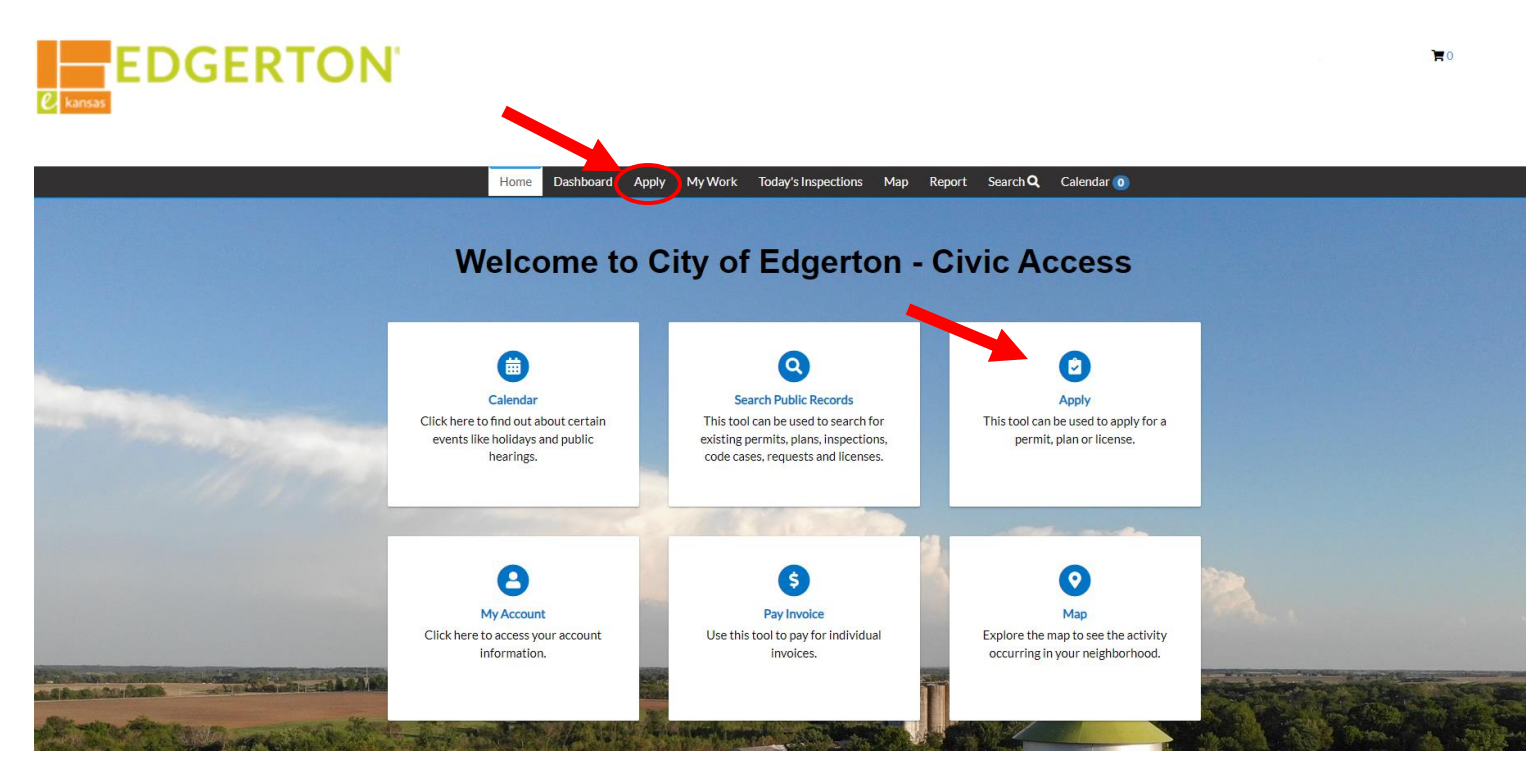

Step 2:

Select the PERMITS tile. The permit type can also be searched for. Be sure to select the correct permit type and work class.

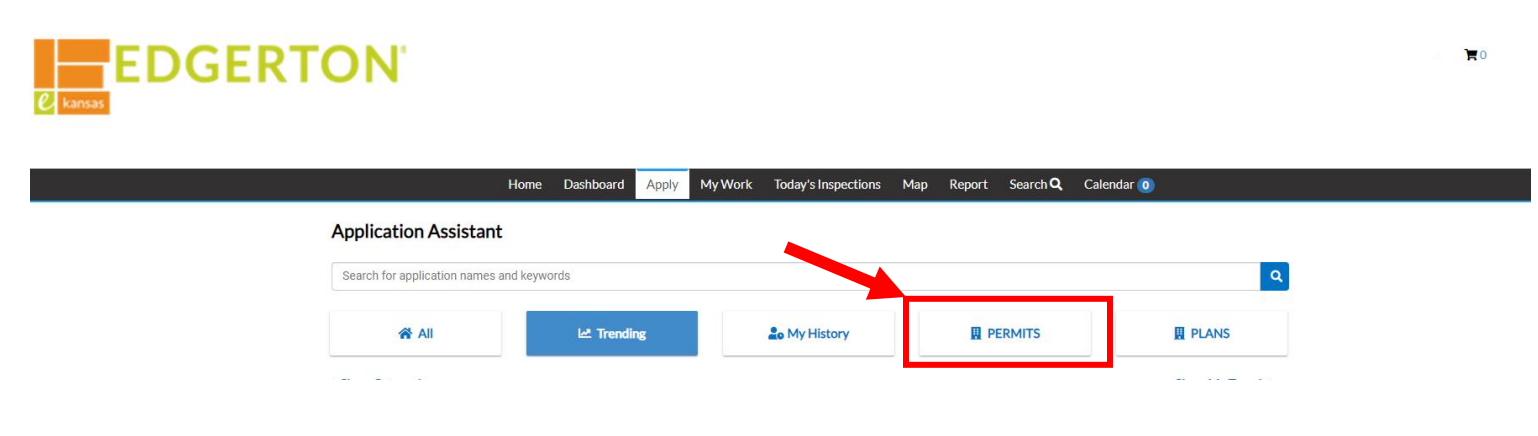

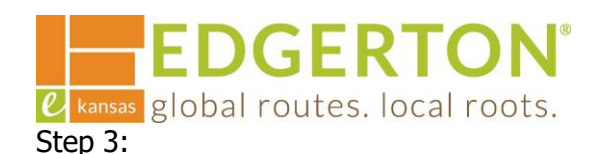

# Select APPLY next to the appropriate permit type/work class.

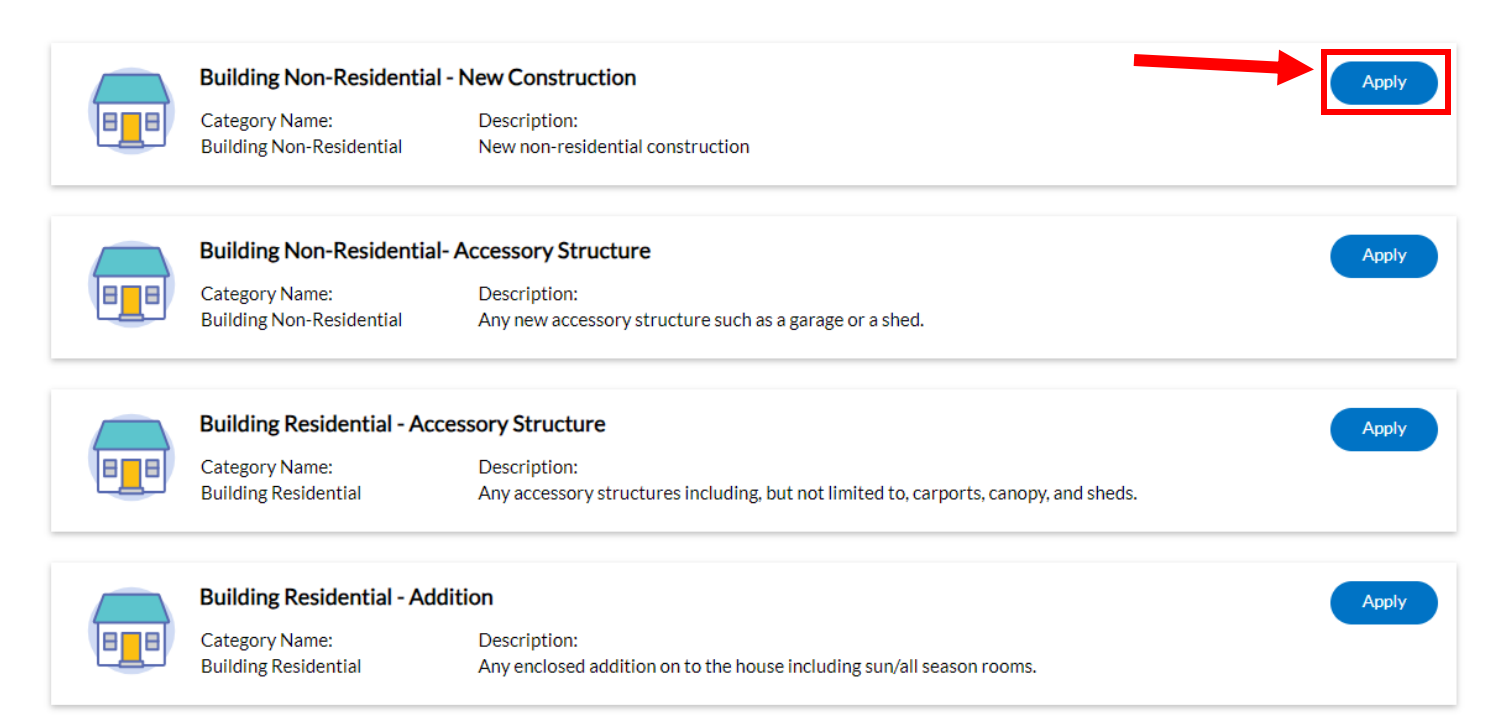

Step 4:

# Select the ADD LOCATION tile.

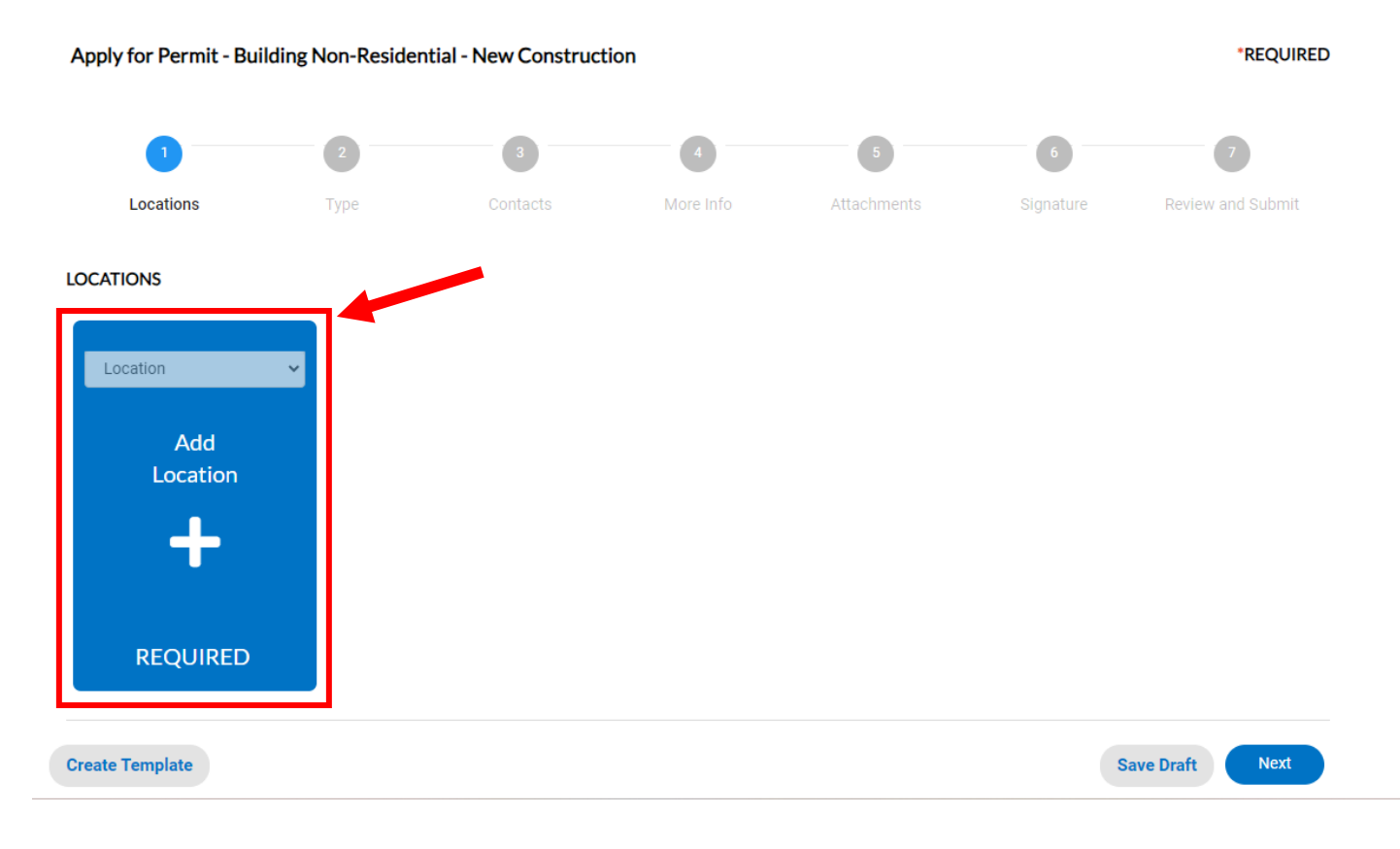

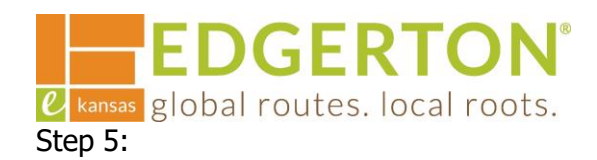

#### Type and select the address for the location of the project and select ADD.

| Add Location                               |        |
|--------------------------------------------|--------|
|                                            |        |
| Address Parcel                             |        |
|                                            |        |
| Add Address As Location V                  |        |
| Search                                     |        |
|                                            |        |
| Address Information                        |        |
| Search 404 E Nelson Q                      |        |
| Address                                    | Action |
| 404 NELSON ST, Edgerton, KS 66021          | Add    |
|                                            |        |
| Results per page 10 v 1-1 of 1 << < 1 > >> |        |
|                                            |        |

Step 6:

Click NEXT if you are ready to proceed, or you can add additional properties by repeating Steps 4 and 5.

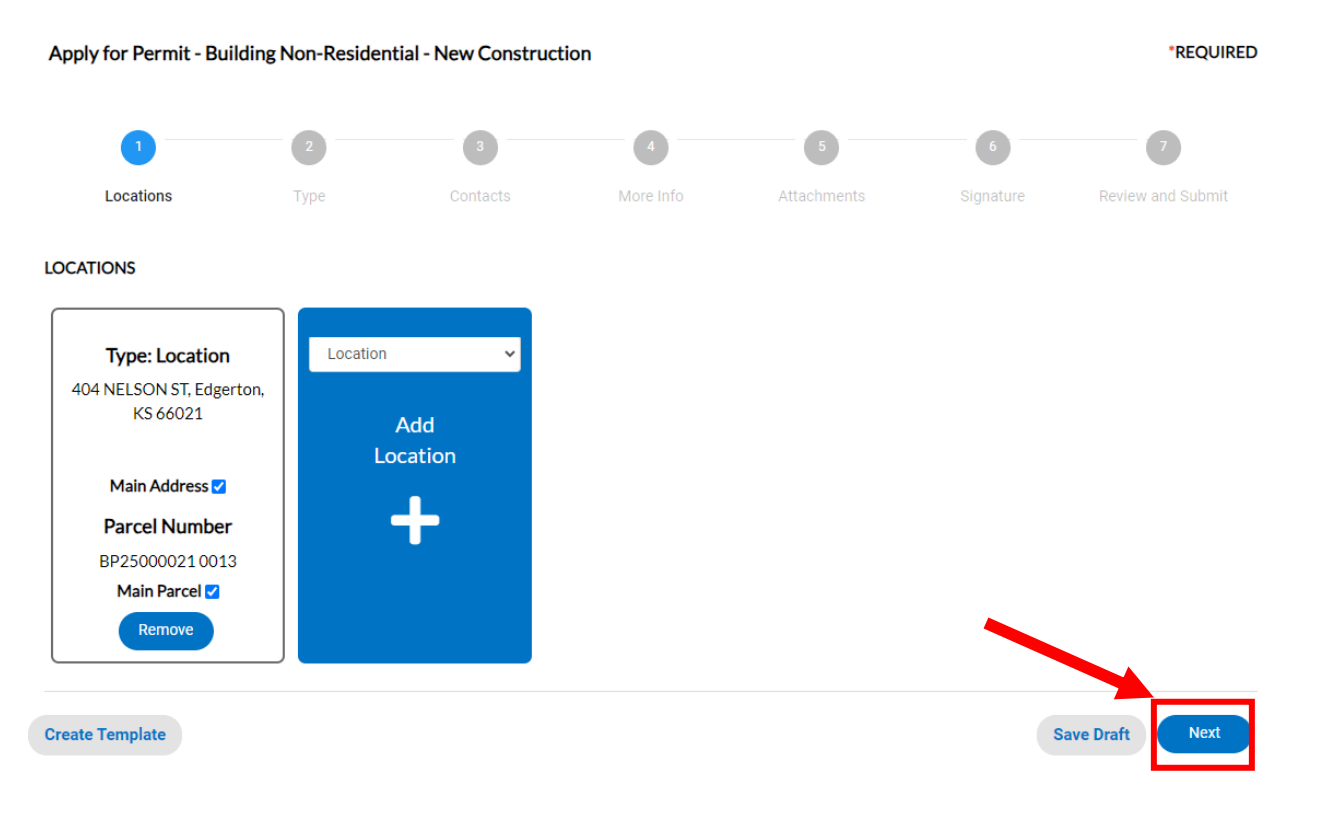

C kansas global routes. local roots. Step 7:

# Enter all of the required information that is marked with a red asterisk and click NEXT.

| Apply for Permit - Building Non-Residential - New Construction |                     |                       |           |             | *REQUIRED |                   |
|----------------------------------------------------------------|---------------------|-----------------------|-----------|-------------|-----------|-------------------|
|                                                                | 2                   | 3                     | 4         | 5           | 6         | 7                 |
| Locations                                                      | Туре                | Contacts              | More Info | Attachments | Signature | Review and Submit |
| PERMIT DETAILS                                                 |                     |                       |           |             |           |                   |
| * Permit Type                                                  | Building Non-Reside | ntial - New Const 🗸 🗸 |           |             |           |                   |
| Description                                                    |                     |                       |           |             |           |                   |
|                                                                |                     |                       |           |             |           |                   |
| * Square Feet                                                  |                     |                       |           |             |           |                   |
| * Valuation                                                    |                     |                       |           |             |           |                   |
|                                                                |                     |                       |           |             |           |                   |
| Back Create                                                    | Template            |                       |           |             | 5         | Save Draft Next   |

Step 8:

## Add information for contacts – Property Owner, Contractor, etc.

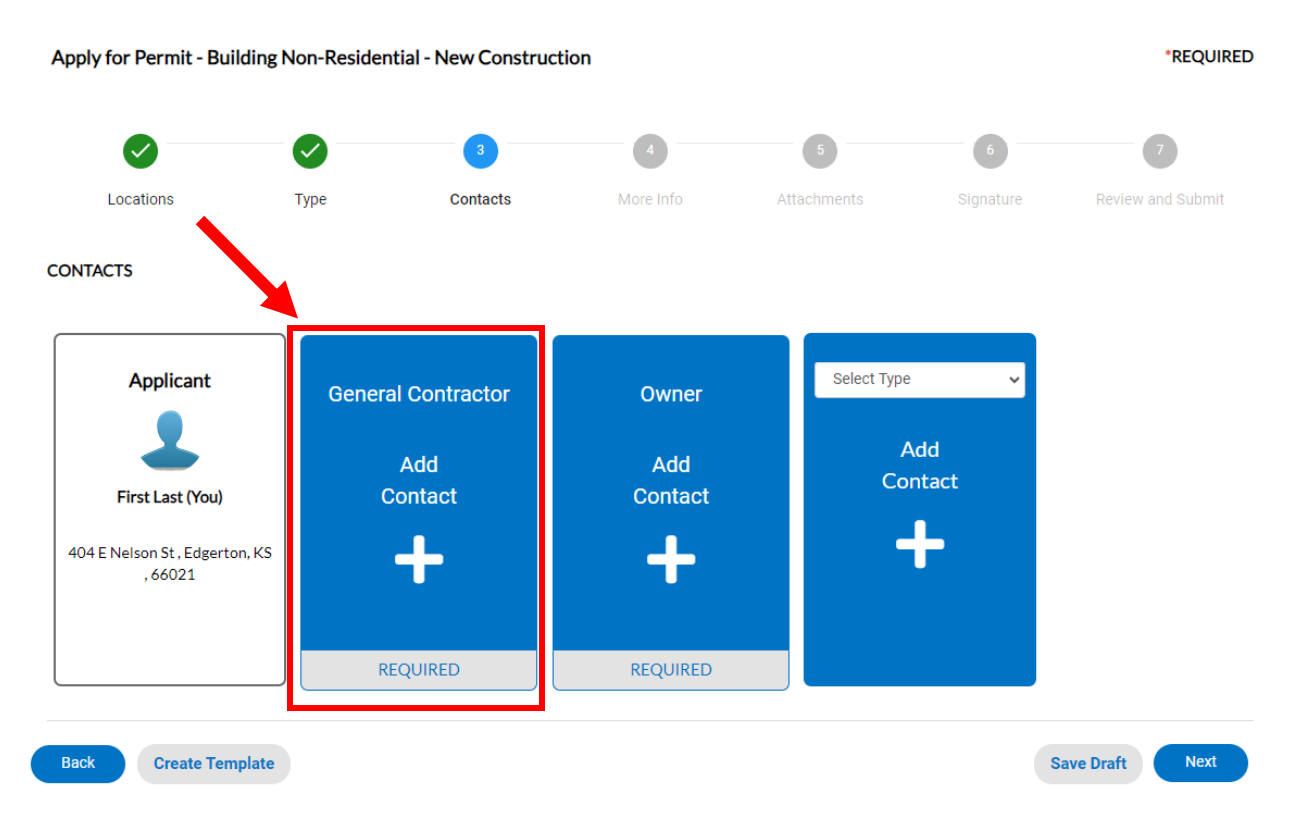

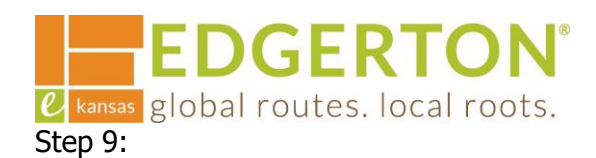

#### You can either search for a contact if they already have an account or you can enter it manually.

| Add Contact As : General Contractor | Enter Manually   |        |
|-------------------------------------|------------------|--------|
| Add Contact As . General Contractor | * First Name     |        |
|                                     | * Last Name      |        |
|                                     | Company Name     |        |
| Search Enter Manually My Favorites  | Email            |        |
|                                     | * Home Phone     |        |
| Search Name, E-mail, or Company     | * Mobile Phone   |        |
|                                     | * Business Phone |        |
|                                     |                  | Submit |

Step 10:

## Enter each required contact. One contact can serve in multiple roles. Click NEXT once completed.

CONTACTS

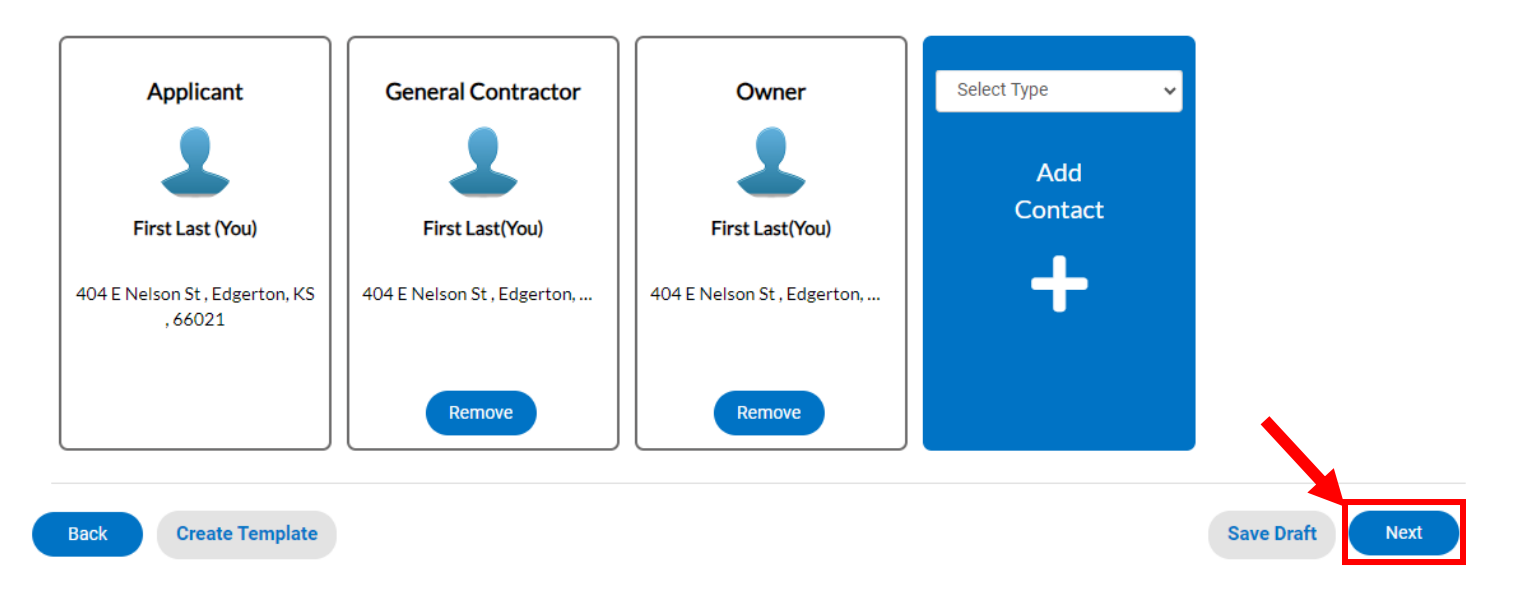

Step 11:

Enter all of the information on the next page. The more information the better. There are required fields that are marked with red asteriks. Click NEXT once completed.

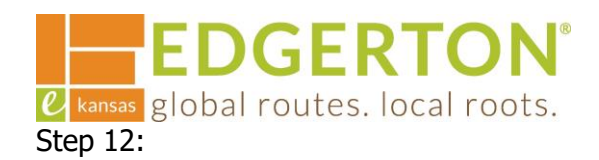

Add attachments for review. Click the appropriate tile of what the document to be uploaded is. Note the supported file type. A box will popup to select the file to upload. Once all of the documents are uploaded, click NEXT.

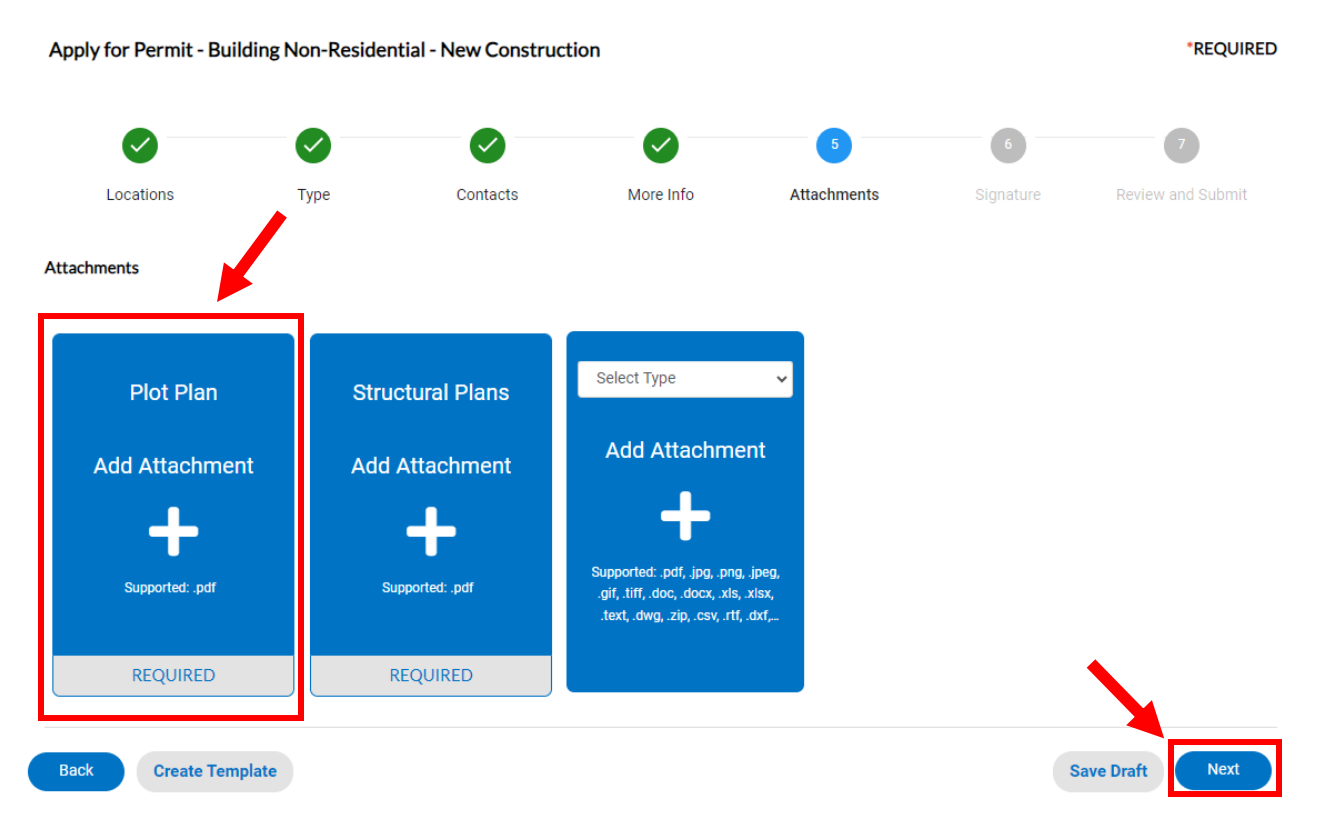

Step 13:

Type your name to sign the application and select NEXT.

| * Please type your name as consent to electronically sign this application. | First Last |          |
|-----------------------------------------------------------------------------|------------|----------|
| Enable Type Signature                                                       |            |          |
| Guest<br>December, 27 2023                                                  |            |          |
|                                                                             |            |          |
|                                                                             |            |          |
| × First Last                                                                |            |          |
|                                                                             |            |          |
|                                                                             |            |          |
| Back Create Template                                                        | Save       | Draft Ne |

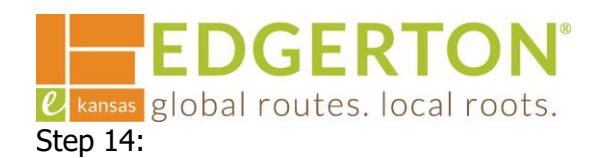

Review the information provided. Click SUBMIT when you are finished reviewing the application at the top of the page or at the bottom.

| Apply for Permit - Building Non-Residential - New Construction |                                 |      |                | *REQUIRED |             |           |                   |
|----------------------------------------------------------------|---------------------------------|------|----------------|-----------|-------------|-----------|-------------------|
|                                                                |                                 |      |                |           |             |           | 7                 |
| Loca                                                           | itions                          | Туре | Contacts       | More Info | Attachments | Signature | Peview and Submit |
| Attachments                                                    | S                               |      |                |           |             |           |                   |
|                                                                | Plot Plan                       |      | Plot Plan_v1.p | df        |             |           |                   |
| Back                                                           | Structural Plans Create Templat | e    | Plans_v1.pdf   |           |             |           | Save Draft Submit |

Step 15:

A confirmation page will display showing that the permit has been submitted. Click CONTINUE TO PERMIT to view the application and the status of the permit.

#### Your application was successfully submitted!

Your application has been successfully submitted. Staff will review the application for completeness and will follow up with you either confirming that the application is complete, or will inform you of any outstanding items.

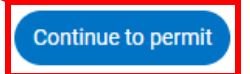